## AS400, Salesforce - National Account 4Mil Creation

## Information

| Article Number                                                                                                    | 000005331                                                                                                    |  |
|----------------------------------------------------------------------------------------------------|----------------------------------------------------------------------------------------------------|--|
| Article Type                                                                                                    | Procedure                                                                                                    |  |
| Title                                                                                                    | AS400, Salesforce - National Account 4Mil Creation                                                                                                    |  |
| Purpose &<br>Scope                                                                                                    | This article documents the National Account creation process. It also explains how to deactivate a contact from a National Account.                                                                                                    |  |
| Procedure                                                                                                    | Only Auction employees are authorized to request to have a National Account created in the AS400. If an auction employee needs to have a new National Account created in the AS400, advise them that they need to submit the request via <u>Service Now</u> . They will need a <b>W9</b> form for the account before doing so because commercial accounts cannot be created without documentation of the Federal Tax ID number. Also, they must obtain the <b>legal name of the entity, Federal Tax ID number</b> , the <b>full dealership address (no P.O. Boxes),</b> the <b>contact name</b> , and their <b>email address</b> . If they have the W9 form that is needed, guide them through the following steps: |  |
| <ul> <li>Log into <u>https://coxauto.service-now.com/ess/</u>.</li> <li>Click Technology.</li> <li>Click Additional Technology Services on the left.</li> <li>Click Client Data Services.</li> <li>Click Customer Data Management Request.</li> <li>Select Create New Commercial Account from the Type of Red down.</li> <li>Fill all fields on the form and specify in the Additional Information that the account needs to appear in Salesforce.</li> <li>Attach the W-9 form the client.</li> <li>Click Submit.</li> <li>Click Checkout.</li> </ul> |                                                                                                    |  |
|                                                                                                    | Once the account is created in the AS400, if the 4Mil is not coming up in the <b>Salesforce</b> search, Manheim Client Care must <u>escalate</u> a case to Tier II to have it added after verifying that the account does exist in the AS400.                                                                                                    |  |
| Comments                                                                                                    | Notes:                                                                                                    |  |

\*\*To change an address on a National Account, the matter must be escalated to Tier 2 for processing. Tier 2 will forward the matter to "OVC" via a SNOW Ticket. A completed W-9 form must accompany the request or it will not be processed.

\*\*To **deactivate** a contact from a National Account, first verify that the person

making the request is an active **Owner** or **Officer** on the account. Since there is no **Auction Access ID** to verify them with, they must verify key pieces of information that only an Owner or Officer can verify -- such as **company address**, **phone number**, or **dealer license number**. Once identification has been established, the coordinator will do the following:

- In Salesforce, locate the contact to be deactivated.
- Locate the account to be deactivated on the person's contact record.
- If the contact to be deactivated is affiliated with **more than one account**, deactivate only the account requested for removal.
- If the contact is only associated with one account, deactivate the username as well to prevent unauthorized access to Manheim.com and OVE.com.

\*\*To close a National Account, escalate the matter to Tier 2 so that a SNOW ticket can be filed. Be sure to include information about why the account needs to be closed. The Service Station path for this request will be the same as outlined above. However, in the dropdown for "Type of Request," the requester will select "Other."

\*\*See this KB Article to add Reps to a National Account.

Additional Comments

**System Information** 

| Last Modified Date      | 5/13/2019 3:38 PM    |
|-------------------------|----------------------|
| Last Modified By        | Christine Carrizales |
| Created By              | Amina Niang          |
| Created Date            | 5/13/2019 3:38 PM    |
| Vicki Article<br>Number | KBA-02255-T3R1M8     |
| Vicki Date              |                      |